You are able to cancel a request in the kiosk without contacting January Torres by following these simple directions:

Click the Leave Request dropdown

My Request(s) in Process or My Processed Requests

Details on the left side

Scroll to the bottom

Cancel Request